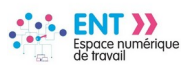

## Classeur pédagogique : Créer et diffuser un travail à faire

La service **« Classeur pédagogique »** permet à l'enseignant de préparer, organiser, partager,... l'ensemble de ses cours sur l'année scolaire.

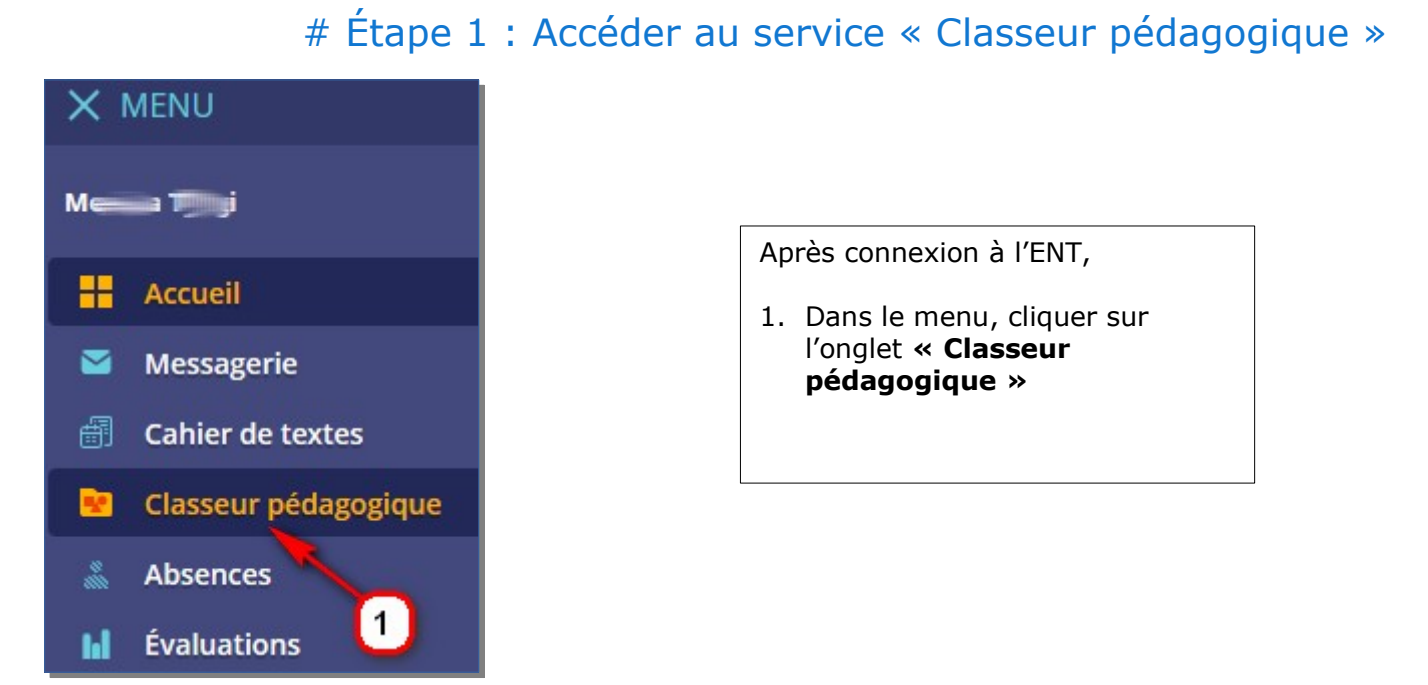

## # Étape 2 : Créer un travail à faire

|             | Cahier de textes Travail à faire Classeur                                                                                                    |                                  |  |  |  |
|-------------|----------------------------------------------------------------------------------------------------|----------------------------------|--|--|--|
|             |                                                                                                    |                                  |  |  |  |
|             | Détails Suivi                                                                                                    |                                  |  |  |  |
|             |                                                                                                    | Enregistrer en brouillon Envoyer |  |  |  |
| 1 Danasiana |                                                                                                    | Brouillon En cours               |  |  |  |
| obligatoire | ire                                                                                                    |                                  |  |  |  |
|             | Consigne                                                                                                    | Destinataires                    |  |  |  |
|             | Contenu (*)                                                                                                    | Ajouter un destinataire          |  |  |  |
|             | A       A       A | Réponse                          |  |  |  |

Page 1 sur 4

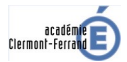

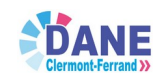

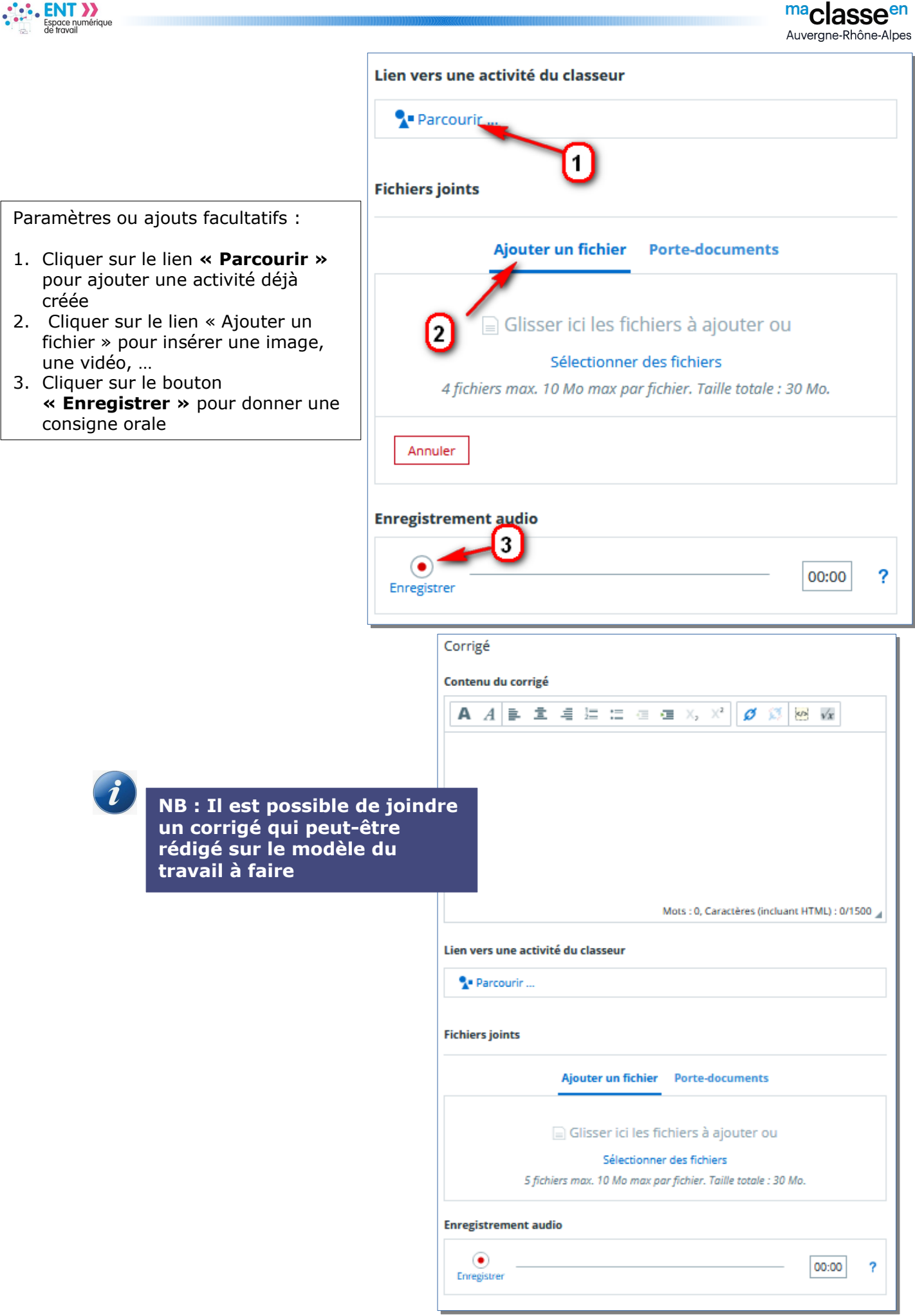

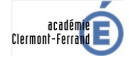

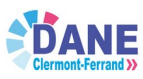

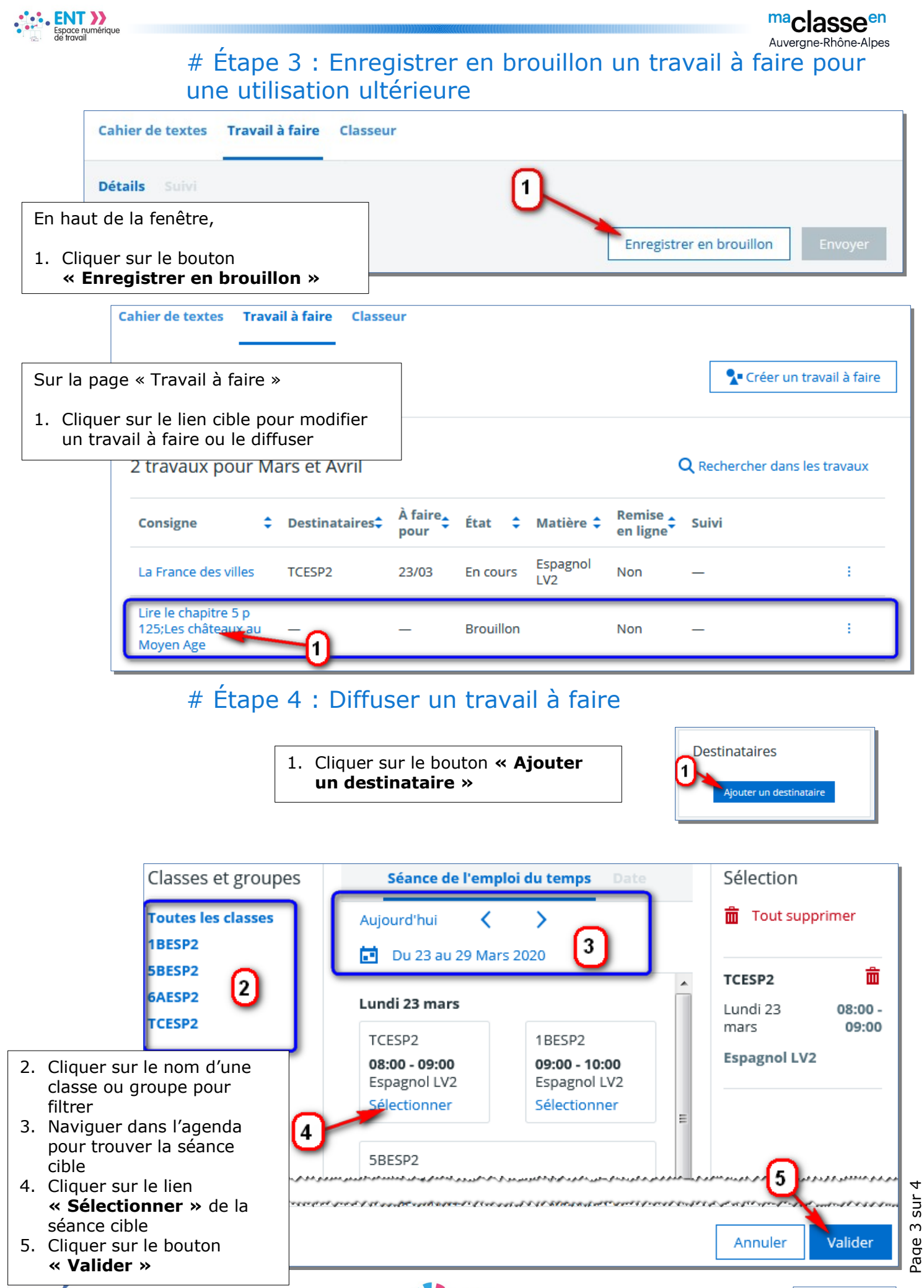

24/03/2020

académie Clermont-Ferrand

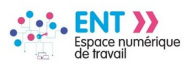

## # Étape 5 : Paramétrer la réponse de l'élève

Dans la zone « Réponse »

- 1. Cliquer pour choisir une durée estimée du travail
- 2. Cliquer un bouton radio pour choisir un mode de réponse de l'élève

NB : Il est important de notifier une durée estimée car cela permet de calculer la charge de travail de l'élève.

| Réponse                                  |  |  |  |  |
|------------------------------------------|--|--|--|--|
| Durée estimée                            |  |  |  |  |
| Non comptabilisé                         |  |  |  |  |
| 10 min                                   |  |  |  |  |
| 20 min                                   |  |  |  |  |
| 30 min                                   |  |  |  |  |
| 1 h et plus                              |  |  |  |  |
| Mode de réponse de l'élève               |  |  |  |  |
| <ul> <li>Sans remise en ligne</li> </ul> |  |  |  |  |
| O Pièces jointes                         |  |  |  |  |
| Enregistrement audio                     |  |  |  |  |

maclasse<sup>en</sup> Auvergne-Rhône-Alpes

## # Étape 6 : Envoyer le travail à faire

| Cahier de textes | Travail à faire | Classeur       |                                            |
|------------------|-----------------|----------------|--------------------------------------------|
| Détails Suivi    |                 |                | 1                                          |
|                  |                 |                | Supprimer Enregistrer en brouillon Envoyer |
| En               | haut de la pa   | ge « Travail à | a faire »                                  |

1. Cliquer sur le bouton « Envoyer »

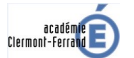

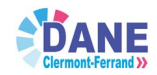